# บันทึกการเล่าเรื่อง เรื่อง การใช้งานระบบจองรถราชการ เมื่อวันที่ ๖ มิถุนายน ๒๕๖๕

# สำนักงานตรวจสอบภายใน มหาวิทยาลัยเทคโนโลยีราชมงคลพระนคร

| ผู้เล่า              | รายละเอียดของเรื่อง                                                                   | สรุปความรู้ที่ได้ |
|----------------------|---------------------------------------------------------------------------------------|-------------------|
| นายอัสนี อากรนิธิ์   | การใช้งานระบบจองรถราชการ                                                              | บุคลากรสามารถ     |
| เจ้าหน้าที่บริหารงาน | สมัยก่อนหากมีความประสงค์ต้องใช้รถราชการเพื่อเดินทางไปราชการ ตามหน่วยงาน               | จองรถราชการ       |
| ทั่วไปปฏิบัติการ     | ภายในต่างวิทยาเขต หรือ หน่วยงานภายนอก จะต้องดำเนินการจัดทำหนังสือราชการและลง          | ผ่านระบบ          |
|                      | นามโดยหัวหน้าหน่วยงาน ดำเนินการส่งไปยังกองกลางเพื่อทำการจองรถราชการ บางครั้งหาก       | ออนไลน์ได้ด้วย    |
|                      | เป็นกรณีเร่งด่วนทำให้เกิดความล่าช้าในการร่างและส่งหนังสือเพื่อดำเนินการจองรถ ประกอบ   | ตนเอง โดยระบบ     |
|                      | กับหน่วยงานจะต้องเก็บหนังสือจองเพื่อใช้เป็นหลักฐาน ส่งผลให้สิ้นเปลืองทรัพยากรกระดาษ   | ดังกล่าวอำนวย     |
|                      | และการค้นหาข้อมูลกระทำได้ช้า และหากหัวหน้าหน่วยงานไม่สะดวกลงนามเนื่องจากติด           | ความสะดวกใน       |
|                      | ภาระกิจอื่น ทำให้ไม่สามารถลงนามหนังสือได้จะส่งผลให้การจองรถราชการกระทำได้ช้าซึ่งจะ    | การจองรถ และ      |
|                      | ส่งผลเสียต่อการปฏิบัติหน้าที่ราชการ เพื่อให้เกิดความคล่องตัวในการดำเนินการจองรถ ใช้ใน | ลดความล่าช้า      |
|                      | ราชการ มหาวิทยาลัยได้ดำเนินการจัดทำระบบจองรถขึ้นเพื่อให้เกิดความสะดวกในการจอง         | จากการส่ง         |
|                      | การเก็บข้อมูลการจอง รวมถึงการค้นหาข้อมูลเพื่อดำเนินการตรวจสอบสามารถกระทำได้ง่าย       | หนังสือในกรณี     |
|                      | ขึ้น                                                                                  | จองรถเร่งด่วน     |
|                      | <list-item></list-item>                                                               |                   |
|                      | ภาพที่ ๑ แสดงการพิมพ์ค้นหาระบบสารสนเทศที่ต้องการ                                      |                   |

กิจกรรมการจัดการความรู้ของสำนักงานตรวจสอบภายใน มหาวิทยาลัยเทคโนโลยีราชมงคลพระนคร

|         | 1                                                                                                    |                   |
|---------|----------------------------------------------------------------------------------------------------|-------------------|
| ผู้เล่า | รายละเอียดของเรื่อง                                                                                                    | สรุปความรู้ที่ได้ |
|         | <ul><li>๙. คลิกเข้าส่ระบบที่มมบนขวามือ</li></ul>                                                                                                    |                   |
|         |                                                                                                    |                   |
|         | ๕. กรอกซอผูเซ - รหส ทเซเขาระบบมหาวทยาลย                                                                                                    |                   |
|         |                                                                                                    |                   |
|         |                                                                                                    |                   |
|         |                                                                                                    |                   |
|         |                                                                                                    |                   |
|         |                                                                                                    |                   |
|         |                                                                                                    |                   |
|         | 🔒 กรุณา Login เพื่อเข้าสู่ระบบ 🔒                                                                                                    |                   |
|         | เข้าสระบบเด้วย RMI ITP Passport                                                                                                    |                   |
|         |                                                                                                    |                   |
|         |                                                                                                    |                   |
|         | Usemame                                                                                                    |                   |
|         | Password                                                                                                    |                   |
|         |                                                                                                    |                   |
|         | Login                                                                                                    |                   |
|         | Lögin                                                                                                    |                   |
|         |                                                                                                    |                   |
|         |                                                                                                    |                   |
|         | ภาพที่ ๒ แสดงหน้าเว็บไซต์เข้าสู่ระบบ                                                                                                    |                   |
|         | Ů                                                                                                    |                   |
|         | ี<br>ขุด                                                                                                    |                   |
|         | ๖. จากนนไปทหวขอ "ตงคาผูอนุมต"                                                                                                    |                   |
|         |                                                                                                    |                   |
|         |                                                                                                    |                   |
|         | ระบบเวลงรรถ ตารพกรรมขางประวัติการแลงของประวัติการของสิตชาติกล์ก ซึ่งหายุ่องมีสิ                                                                                                    |                   |
|         | คุณกำลังเข้าใช้งานระบบในโทนต "วู่ไข้งานทั่วไป" ซื้อปัญชัญโปร้าน adsance a                                                                                                    |                   |
|         | 🜟 ตารางการใช้รถ 🔶                                                                                                    |                   |
|         | ระหร่างชิเชี้ (ABIT7002 _ 15077002 _ 16077012                                                                                                    |                   |
|         |                                                                                                    |                   |
|         | Jul 19 Jul 19 Jul 11 Jul 12 Jul 13 Jul 14 Jul 15                                                                                                    |                   |
|         | มูลเอะไประกษณ์                                                                                                    |                   |
|         | รกผู้ ช่วงเป่า                                                                                                    |                   |
|         | รมกาตล การเป็นนิวิที่มีการการการการการการการการการการการการการก                                                                                                    |                   |
|         | reacht                                                                                                    |                   |
|         | · · · · · · · · · · · · · · · · · · ·                                                                                                    |                   |
|         |                                                                                                    |                   |
|         | · · · · · · · · · · · · · · · · · · ·                                                                                                    |                   |
|         | x x x x x x x x x x x x x x x x x x x x x x x x x x x x x x x x x x x x x x x x x x x x x x x x x x x x x x x x x x x x x x x x x x x x x x x x x x x x x x x x x x x x x x x x x x x x x x x x x x x x x x x x x x x |                   |
|         | · · · · · · · · · · · · · · · · · · ·                                                                                                    |                   |
|         |                                                                                                    |                   |
|         |                                                                                                    |                   |
|         | ภาพที่ <sub>๓</sub> แสดงการเลือกหัวข้อ "ตั้งค่าผ้อบบัติ"                                                                                                    |                   |
|         |                                                                                                    |                   |
|         |                                                                                                    |                   |
|         |                                                                                                    |                   |
|         |                                                                                                    |                   |
|         |                                                                                                    |                   |

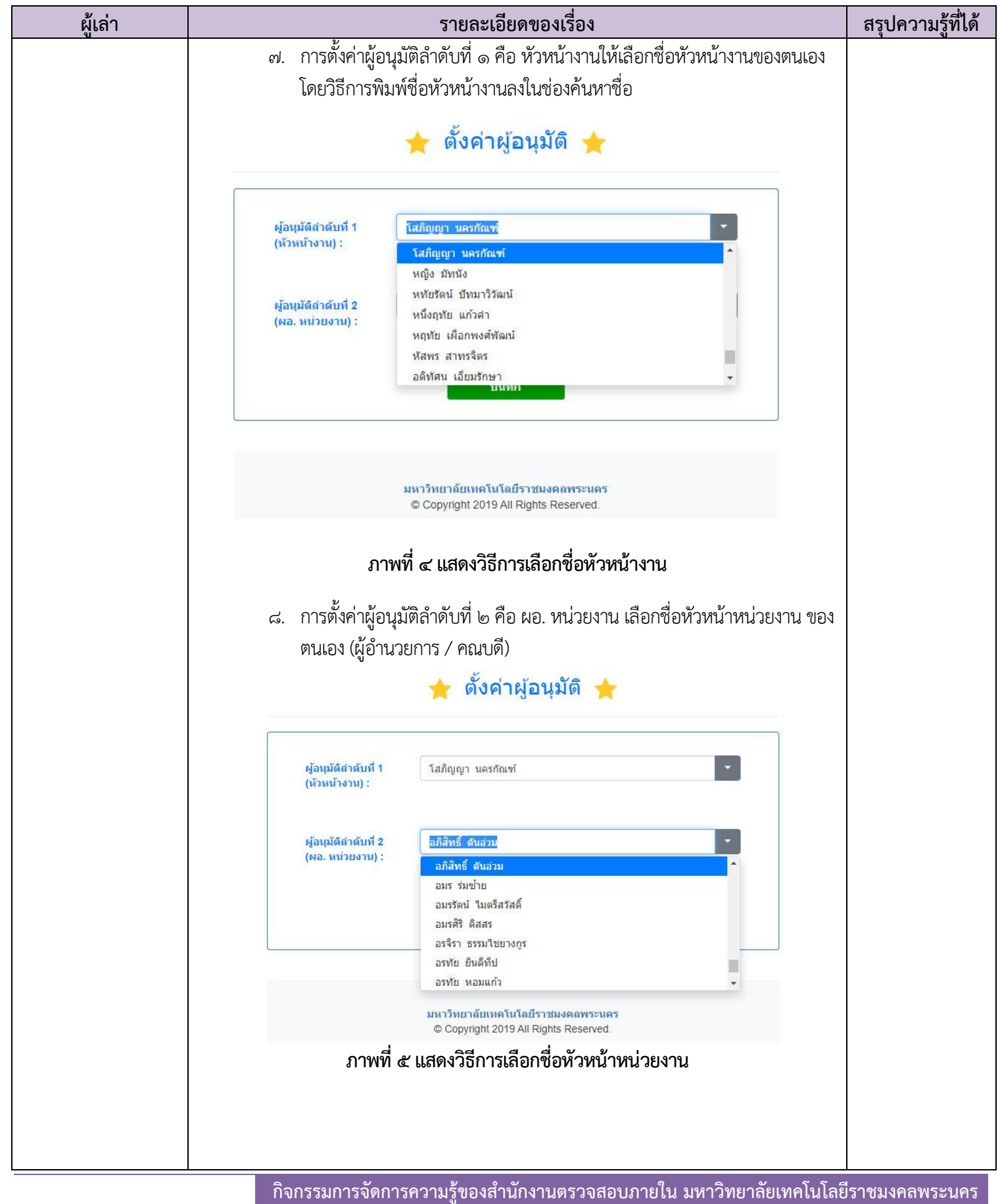

| ผู้เล่า |                                                                           |                 |            |                        | รายละเ                         | อียดของ                               | เรื่อง      |                                 |                          |            | สรุเ | <b>ไความรู้ที</b> ่ได้ | í |
|---------|---------------------------------------------------------------------------|-----------------|------------|------------------------|--------------------------------|---------------------------------------|-------------|---------------------------------|--------------------------|------------|------|------------------------|---|
| V       | - H                                                                       | 12.             | ້          | 05009                  | ະດວ້າຍວາະບໍ                    | ลื่องหัวยับ                           | ວ "ຫລະວາ    | ດງຊູໃຫ້ຮຸດ                      | " ລາວນັ້ນຜ               | ລື້ມລື້ວວ  | . 1  | <u> </u>               |   |
|         | ๙. เวมตนกาวของรถตายการเลองการเขา เราจำไว้ ไปการเองรา จำกันนั้นคลิกไล้ยัก  |                 |            |                        |                                |                                       |             |                                 |                          |            |      |                        |   |
|         | "เลือกวัน" เพื่อเลือกวันที่ต้องการจองรถ สังเกตจะมีคำว่า "ว่าง"อยู่ในตาราง |                 |            |                        |                                |                                       |             |                                 |                          |            |      |                        |   |
|         | ริสขั้ม เดิมองเ//เรา เป็นการเรา (การเป็น)<br>เ                            |                 |            |                        |                                |                                       |             |                                 |                          |            |      |                        |   |
|         |                                                                           | การ             | จอง        | รถเดยม                 | ทงรอบเซาเ                      | เละรอบบ                               | าย เหเราค   | เลกคาวา                         | "วาง" เนข                | ชวงเวลาท   |      |                        |   |
|         |                                                                           | ต้อง            | งการจ      | จองรถ                  |                                |                                       |             |                                 |                          |            |      |                        |   |
|         |                                                                           | 10              | 11110      | 00 1001                |                                |                                       |             |                                 |                          |            |      |                        |   |
|         | st                                                                        | ะบบจองรถ        | (A157N     | nıstaisn               | น เลือกตารางก                  | <mark>กรใช้รถ</mark> ส่งต่ายู้อนุมัติ |             |                                 |                          |            |      |                        |   |
|         |                                                                           |                 |            | ~~~                    |                                |                                       |             |                                 |                          |            |      |                        |   |
|         | 90                                                                        | เก่าลังเข้าใข้ง | านระบบในโห | มด : "ผู้ไข่งานทั่วไป" |                                |                                       |             | ชื่อบัง                         | ญชีผู้ใช่งาน : adsance.a |            |      |                        |   |
|         |                                                                           |                 |            |                        | 🛨 ดา                           | เรางการใช้รถ                          | n 🛨         |                                 |                          |            |      |                        |   |
|         |                                                                           |                 |            |                        |                                |                                       |             |                                 |                          |            |      |                        |   |
|         |                                                                           |                 |            |                        | ระหว่างวันที่ : 09/07/2022 - 1 | 5/07/2022                             | เมือกวัน    |                                 | เลือกวันที่ต้องการจอ     | 120        |      |                        |   |
|         | 1                                                                         |                 | Lul 00     | Jul 10                 | bal 11                         | bil 12                                | bil 13      | 101.14                          | 141.15                   |            |      |                        |   |
|         | N                                                                         |                 | 101 00     | -                      | 30111                          | 00112                                 | Sur i o     | 501 IA                          |                          |            |      |                        |   |
|         |                                                                           | 91514015        | สารกตุ้    |                        |                                |                                       |             |                                 |                          |            |      |                        |   |
|         |                                                                           |                 |            |                        | ช่วงเข้า                       |                                       |             | ช่วงบ่าย                        |                          |            |      |                        |   |
|         |                                                                           |                 | ผู้ของ     | สถานที                 | วันที่ / เวลา                  | สถานะ ผู้                             | ราง สถานที่ | วัมที่ / เวลา                   | สถานะ                    |            |      |                        |   |
|         |                                                                           |                 |            | -                      |                                | * drsav * -                           |             | -                               | * สำรอง *                |            |      |                        |   |
|         |                                                                           | 4               | 34.        | ÷.                     | ÷                              | * drsav * -                           |             |                                 | " สำรอง "                |            |      |                        |   |
|         |                                                                           | -               |            | -                      |                                | *สารอง* -                             | -           |                                 | * สารอง *<br>- ว่าง -    |            |      |                        |   |
|         |                                                                           | -               | -          | -                      |                                | - ino                                 | คลิกคำว่า ' | 'ว่าง'ในช่วงเวลาที่             | - 510 -                  |            |      |                        |   |
|         |                                                                           | 4               |            | -                      |                                | - in                                  | ต้องการจะ   | องรถ โดยจะมีช่วง<br>เละช่วงบ้าย | - ว่าง -                 |            |      |                        |   |
|         |                                                                           | -               | -          | -                      | ÷                              | - ino                                 | -           |                                 | - זיל -                  |            |      |                        |   |
|         |                                                                           |                 |            |                        |                                |                                       |             |                                 | - 278 -                  |            |      |                        |   |
|         |                                                                           | -               | 14.        |                        |                                | - 270                                 |             | -                               | - 210 -                  |            |      |                        |   |
|         |                                                                           |                 |            |                        | ÷.                             | - 270                                 | -           | ÷                               | - 210 -                  |            |      |                        |   |
|         |                                                                           | 4               | 12.        | 2                      | ÷                              | - ina                                 | 121         | 2                               | - brč -                  |            |      |                        |   |
|         | 1                                                                         |                 |            | ึกาง                   | ู้<br>ผู้ที่ 15 แสดง           | การเริ่าเต้                           | บการอองร    | เก                              | - ina                    |            |      |                        |   |
|         |                                                                           |                 |            | 8111                   | 1 VI O 6661VIN                 | 11 19999161                           | RILIANONS   | 161                             |                          |            |      |                        |   |
|         |                                                                           |                 |            |                        |                                |                                       |             |                                 |                          |            |      |                        |   |
|         |                                                                           | . เๆไป          | ລຸດຊື      | กดำา่า                 | ນ "                            | เช่างเาล                              | าที่ต้องก   | ารอองร                          | ะงาเงาออาด์              | ้าส่างบ้า  |      |                        |   |
|         | 6)0                                                                       | ). 641          | 01161      | 111113                 | 1 d IN 66                      | 8 U 9 N 6 9 61                        |             | 19461 9                         | 0001050                  | บเถิงเหล่า |      |                        |   |
|         |                                                                           | ใบข             | เออน       | ญาตใช้                 | รถส่วนกลาง่                    | ให้ดำเนิน                             | การกรอกข้   | <i>์</i> อมูลให้ค <sub>ั</sub>  | รบถ้วน                   |            |      |                        |   |
|         |                                                                           |                 | ſ          | C                      |                                |                                       |             | U                               |                          |            |      |                        |   |
|         |                                                                           |                 |            |                        |                                |                                       |             |                                 |                          |            |      |                        |   |
|         |                                                                           |                 |            |                        |                                |                                       |             |                                 |                          |            |      |                        |   |
|         |                                                                           |                 |            |                        |                                |                                       |             |                                 |                          |            |      |                        |   |
|         |                                                                           |                 |            |                        |                                |                                       |             |                                 |                          |            |      |                        |   |
|         |                                                                           |                 |            |                        |                                |                                       |             |                                 |                          |            |      |                        |   |
|         |                                                                           |                 |            |                        |                                |                                       |             |                                 |                          |            |      |                        |   |
|         |                                                                           |                 |            |                        |                                |                                       |             |                                 |                          |            |      |                        |   |
|         |                                                                           |                 |            |                        |                                |                                       |             |                                 |                          |            |      |                        |   |
|         |                                                                           |                 |            |                        |                                |                                       |             |                                 |                          |            |      |                        |   |
|         |                                                                           |                 |            |                        |                                |                                       |             |                                 |                          |            |      |                        |   |
|         |                                                                           |                 |            |                        |                                |                                       |             |                                 |                          |            |      |                        |   |
|         |                                                                           |                 |            |                        |                                |                                       |             |                                 |                          |            |      |                        |   |
|         |                                                                           |                 |            |                        |                                |                                       |             |                                 |                          |            |      |                        |   |
|         |                                                                           |                 |            |                        |                                |                                       |             |                                 |                          |            |      |                        |   |
|         |                                                                           |                 |            |                        |                                |                                       |             |                                 |                          |            |      |                        |   |
|         |                                                                           |                 |            |                        |                                |                                       |             |                                 |                          |            |      |                        |   |
|         |                                                                           |                 |            |                        |                                |                                       |             |                                 |                          |            |      |                        |   |
|         |                                                                           |                 |            |                        |                                |                                       |             |                                 |                          |            |      |                        |   |
|         |                                                                           |                 |            |                        |                                |                                       |             |                                 |                          |            |      |                        |   |
|         |                                                                           |                 |            |                        |                                |                                       |             |                                 |                          |            |      |                        |   |

| ผู้เล่า | รายละเอียดของเรื่อง                                                                                                    | สรุปความรู้ที่ได้ |
|---------|----------------------------------------------------------------------------------------------------|-------------------|
|         | ★ ใบขออนุญาตใช้รถส่วนกลาง 🛧                                                                                                    |                   |
|         | วันที่ทำรายการ : ผู้ทำรายการจอง : สังกัด :                                                                                                    |                   |
|         | 09/07/2022 อัสนี อากรนิธ์ สำนักงานตรวจสอบภายใน<br>จองรถไปที่ (ชื่อสถานที่) * :                                                                                                    |                   |
|         | รายตะเอียดที่อยู่ของสถานที่ที่ใป * :                                                                                                    |                   |
|         | กรุณาระบุสถานที่ตั้งให้ขัดเจน เช่น ถนน ต่าบล/แขวง อำเภอ/เขต จังหวัด                                                                                                    |                   |
|         | *<br>จุดประสงค์ :                                                                                                    |                   |
|         | จำนวนผู้โดยสาร (คน) * :                                                                                                    |                   |
|         | รายชื่อผู้โดยสาร * :<br>กรณีจองรถฎี กรุณาระบุชื่อผู้โดยสารทั้งหมดพร้อมชื่อข่อหน่วยงาน เช่น 1. นาย ก. (หน่วยงาน A) 2. นาย ข.<br>(หน่วยงาน B)<br>หากเป็นการจองรถบัส สามารถระบุเป็นชื่อหมู่คณะที่ไปพร้อมชื่อหน่วยงาน เช่น นักศึกษาคณะ A |                   |
|         | ประเภทรถ ๏รถตู้ ุรถมัส คลิกเครื่องหมาย +<br>ที่ต้องการ :<br>ในกรณีที่ต้องจองรถไป<br>ราชการหลายวัน<br>ใน<br>09/07/202:                                                                                                    |                   |
|         | เบอร์ติดต่อกลับ :                                                                                                    |                   |
|         | หมายเหตุ :                                                                                                    |                   |
|         | จองรถ กลับหน้าหลัก                                                                                                    |                   |
|         | ภาพที่ ๗ แสดงใบขออนุญาตใช้รถส่วนกลาง                                                                                                    |                   |
|         | ๑๑. ในกรณีที่ต้องจองรถไปราชการหลายวันให้คลิกเครื่องหมาย + เพื่อกำหนดวัน<br>เริ่มเดินทางไปและวันเดินทางกลับ เมื่อกรอกข้อมูลครบแล้วให้กดปุ่ม "จองรถ"<br>ระบบจะดำเนินการบันทึกข้อมูลการจอง                                              |                   |
|         |                                                                                                    |                   |
|         |                                                                                                    |                   |
|         |                                                                                                    |                   |

| ผู้เล่า | รายละเอียดของเรื่อง                                                                                                    | สรุปความรู้ที่ได้ |
|---------|----------------------------------------------------------------------------------------------------|-------------------|
|         | มระกษรอร์ต์ต่องกรร : ๑ รถษั เมษ<br>เมษ์มห่ ๒ ๆ 07/2022 • • • • • • • • • • • • • • • • • •                                                                                                    |                   |
|         | ๑๒. ผู้จองรถสามารถเข้าไปตรวจสอบสถานะการจองและการอนุมัติตามลำดับได้โดย<br>คลิกที่ "ประวัติการจองรถ" จะปรากฎรายการจองพร้อมสถานะการอนุมัติ                                                                                                    |                   |
|         | ระบบรองรถ ตารางการใช้ขอ (ประวัติการจองรถ) (อุติอิกที่หัวข้อ "ประวัติการจองรถ" ออกจากระบบ                                                                                                    |                   |
|         | คุณกำลังเข้าใช้งานระบบในโหมด : "ผู้ใช้งานทั่วไป" ขึ้อปัญชีผู้ใช้งาน : adsance a                                                                                                    |                   |
|         | 🛨 ประวัติการจองรถ 🛨                                                                                                    |                   |
|         | รับที่ รับที่<br>รับที่ รับที่<br>อาคารปฏิบิธิการโรงแรม<br>และการห่องเทียว (บำน<br>มหลดีน) มหาวิทยาสัย<br>เทคร์นโลยีรายมงคล<br>ถึงรับการียงเรม<br>เหตร์นโลยีรายมงคล<br>เหตร์นโลยีรายมงคล<br>เหตร์นโลยีรายมงคล<br>เหตร์นโลยีรายมงคล<br>เหตร์นโลยีรายมงคล<br>เหตร์นโลยีรายมงคล<br>เราวบศรีสันธ์<br>พร้อมสิกานะการอยู่มีติ |                   |
|         | <mark>มหาวิทยาลัยเทคโนโลยีราชมงคลพระนคร</mark><br>© Copyright 2019 All Rights Reserved.                                                                                                    |                   |
|         | ภาพที่ ๙ แสดงรายละเอียดเกี่ยวกับประวัติการจองรถ                                                                                                    |                   |